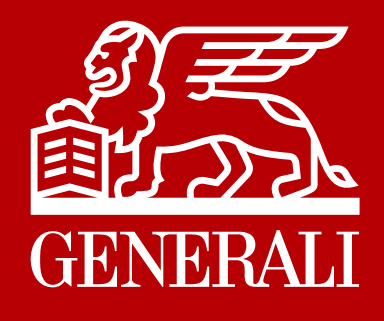

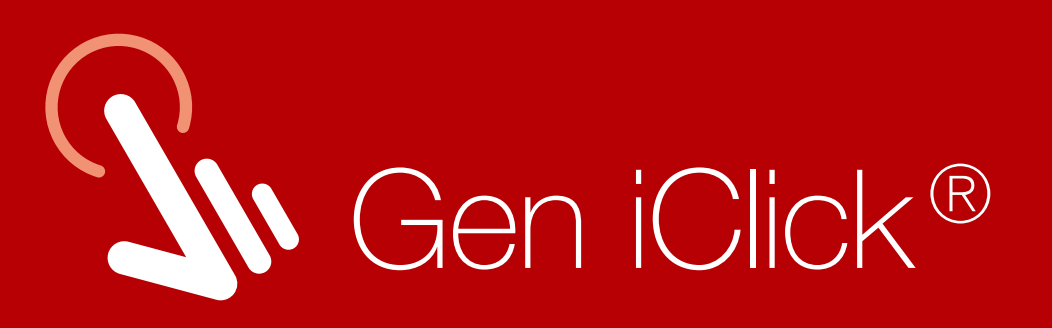

## Panduan Pengajuan Klaim

Generali Indonesia menyediakan kemudahan layanan akses ke Polis Asuransi Anda melalui aplikasi Gen iClick<sup>®</sup> yang dapat diakses kapan dan dimana saja, hanya dalam satu klik.

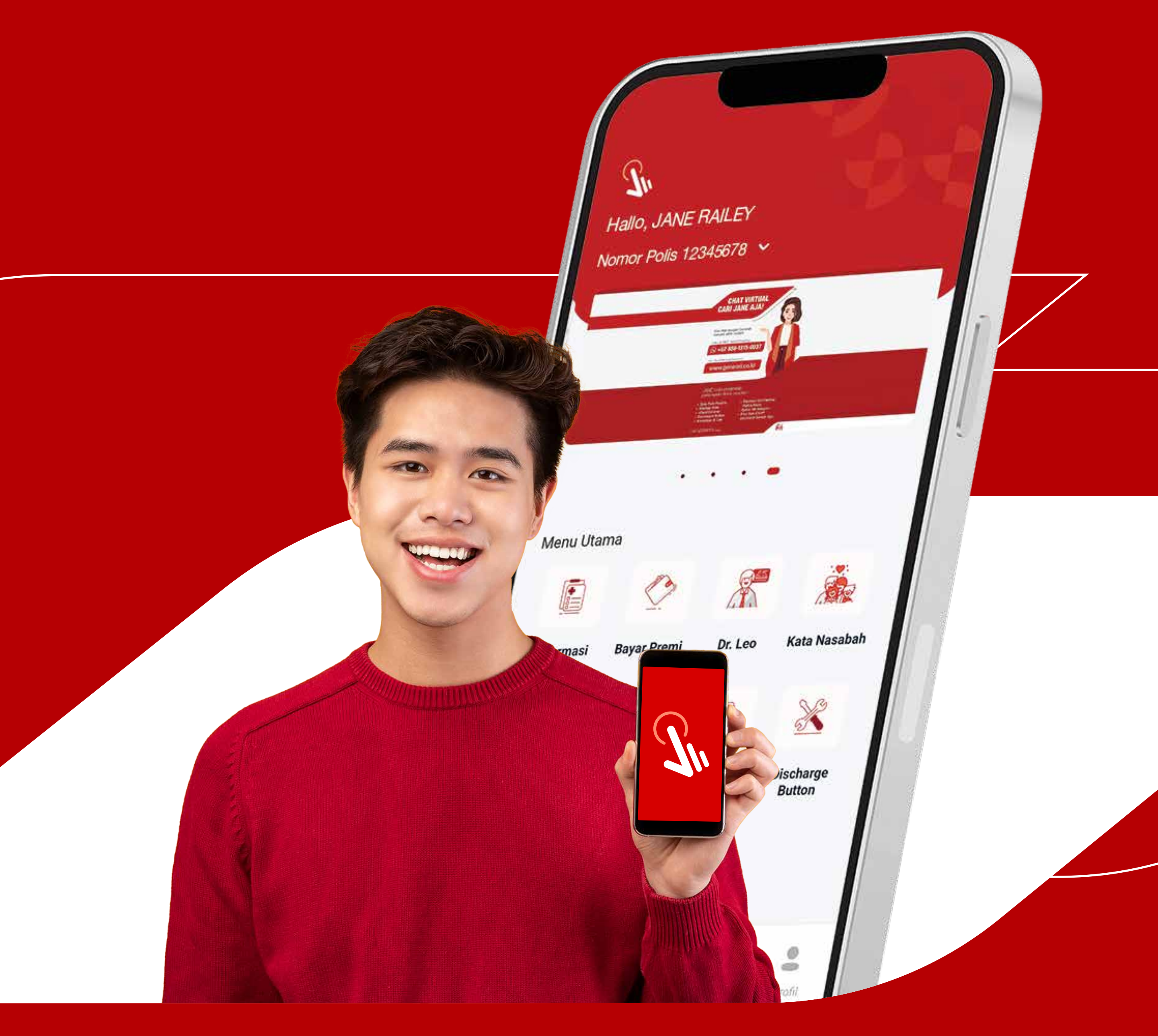

### generali.co.id

PT Asuransi Jiwa Generali Indonesia berizin

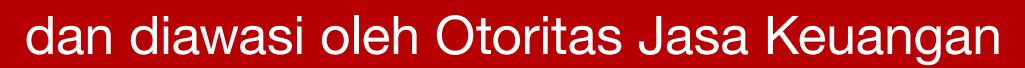

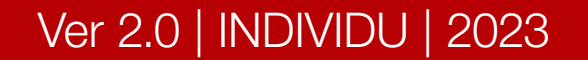

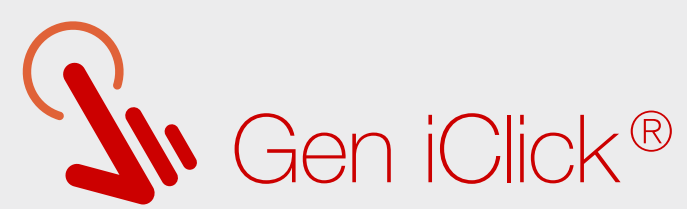

| Version 0 0 2 (5)         Applete ack kendale login; sitekan menghukungi         Lyspana Nasabak kam menghukungi         Lyspana Nasabak kam menghukungi         Lyspana Nasabak kam menghukungi         Lyspana Nasabak kam menghukungi         Lyspana Nasabak kam menghukungi         Mauk                                                                                                    |                                                                              | Login                                                                                                    |                                                        |   |                                                                                                    |
|----------------------------------------------------------------------------------------------------|------------------------------------------------------------------------------|----------------------------------------------------------------------------------------------------|--------------------------------------------------------|---|----------------------------------------------------------------------------------------------------|
| Pasaword<br>Lupa Pasaword?<br>Version 0 0 2 (f)<br>App up to date<br>*Apblita ada kendala login, slakan menghubung!<br>Kaman Nasabah kari melalu emal<br>meng Benn - Jumat pukang<br>Kanan Masabah kari melalu emal<br>meng Benn - Jumat pukang<br>Kanan Masabah kari melalu emal<br>meng Benn - Jumat pukang<br>Masabah kari melalu emal<br>meng Benn - Jumat pukang<br>Masabah kari melalu emal<br>meng Benn - Jumat pukang<br>Masabah kari melalu emal<br>Masabah kari melalu emal<br>Masabah kari melalu emal<br>Masabah kari melalu emal<br>Masabah kari melalu emal<br>Masabah kari melalu emal<br>Masabah kari melalu emal<br>Masabah kari melalu emal<br>Masabah kari melalu emal<br>Masabah kari melalu emal<br>Masabah | Username<br>JJANER                                                           | A0112                                                                                                    |                                                        |   |                                                                                                    |
| Presion 0.0.2 (s)<br>App up to date • Apablia ada kendala login sitakan menghubung<br>Layang Masabak malau enali<br>ang generali ke of at atta telepa mongr 150037 pada<br>Int kerja Senn - Jurnat pucu (J. 60.0017 pada<br>Int kerja Senn - Jurnat pucu (J. 60.0017 pada<br>Int kerja Senn - Jurnat pucu (J. 60.0                         | Password                                                                     |                                                                                                    |                                                        |   |                                                                                                    |
| • Apabila ada kendala login, silakan menghubungi<br>Marak       Image ada kendala login, silakan menghubungi<br>Marak       Image ada kendala login, silaka                                                                                                    | Ø                                                                            |                                                                                                    | ۲                                                      |   |                                                                                                    |
| *Apabila ada kendala login, silakan menghubungi<br>Layanan Nasabah kami melalui email<br>care@generali.co.id atau telepon nomor 1500037 pada<br>hari kerja Senin - Jumat pukul 08.00-17.00 WJB<br>Masuk                                                                                                    |                                                                              |                                                                                                    | Lupa Password?<br>Version 0.0.2 (5)<br>App up to date. | 1 | Login ke akun Gen iClick <sup>®</sup><br>dengan username dan<br>password Anda yang telah<br>terdaftar. |
|                                                                                                    | *Apabila ada ken<br>Layanan Nasaba<br>care@generali.co<br>hari kerja Senin - | dala login, silakan menghubu<br>h kami melalui email<br><u>datau telepon nomor 1500</u><br>Jumat pukul 08.00-17.00 WI<br><b>Masuk</b> | ungi<br>1037 pada<br>B                                 |   | Solution<br>Hallo, JANE RAILEY<br>Nomor Polis 12345678                                                 |

Menu Utama

### Pada Halaman Utama, pilih menu <u>Klaim.</u>

| JANE RAILEY                                   | 01234567 🗸               |
|-----------------------------------------------|--------------------------|
| Tipe Polis                                    | iPLAN Syariah            |
| Riwayat Klaim                                 | Klaim Kurang Dokumen 🧴   |
| erikut i <mark>ni</mark> adalah riwayat klair | n Anda ajukan 🛛 Filter 🚆 |
|                                               | +                        |
| ID Claim                                      | 012345600                |
| Nama Tertanggung                              | JANE RAILEY              |
| Status                                        | Sedang Diproses          |
|                                               |                          |

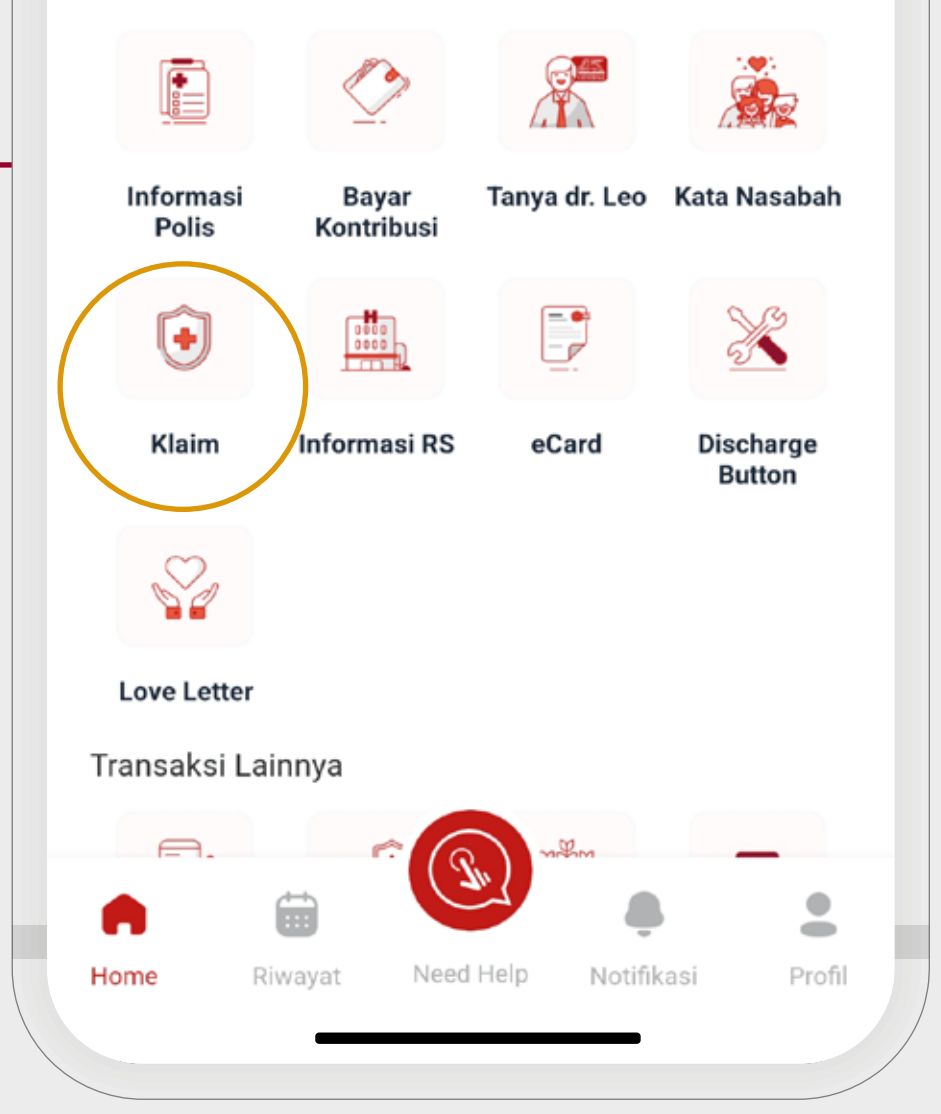

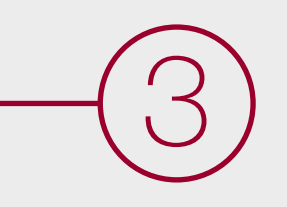

Klik tombol <u>Ajukan Klaim</u> <u>Baru</u> untuk melakukan pengajuan klaim.

### Catatan:

Pastikan Polis Anda dalam keadaan Aktif.

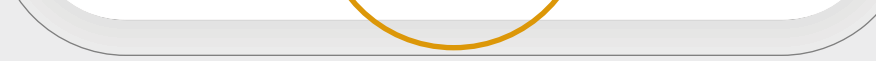

### Ver 2.0 | INDIVIDU | 2023

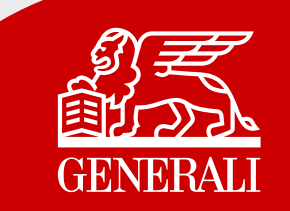

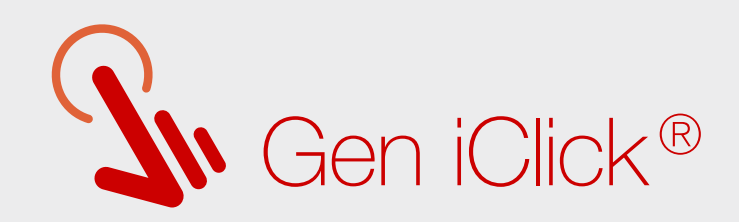

Pilih Nomor Polis dan Tertanggung yang akan melakukan klaim.

Lengkapi Tanggal Perawatan dan unggah dokumen pendukung yang diperlukan dengan klik tanda

#### Catatan:

Dokumen pendukung dapat diunggah dengan ukuran file maksimal 2 MB.

| JANE HAILE I                                      | 01234567 🗸  |
|---------------------------------------------------|-------------|
| Data Nasabah                                      |             |
| Pemegang Polis                                    | XXXX XXXXEY |
| Nama Tertanggung                                  | JANE RAILEY |
| 50000 50000 +                                     |             |
| Surat Ket. Dokter                                 |             |
|                                                   |             |
| santi santi                                       |             |
| Dokumen Lainnya                                   |             |
| Serve Serve +<br>Dokumen Lainnya<br>Serve Serve + |             |

| Ajukan K          | laim        |
|-------------------|-------------|
| JANE RAILEY       | 01234567 🗸  |
| Data Nasabah      |             |
| Pemegang Polis    | XXXX XXXXEY |
| Nama Tertanggung  | JANE RAILEY |
| Dari Sa           | mpai        |
| Biaya - Biaya     |             |
| +                 |             |
| Surat Ket. Dokter |             |
| +                 |             |
| Dokumen Lainnya   |             |
| +                 |             |
|                   |             |
|                   |             |
|                   | laim        |

Pastikan data dan dokumen pendukung sudah terunggah dengan benar, kemudian klik <u>Ajukan Klaim.</u>

| Pengajuan Klain<br>Kami T | n Anda Berhasil<br>Terima |
|---------------------------|---------------------------|
|                           |                           |
| ID Claim                  | 012345600                 |
| Nama Tertanggung          | JANE RAILEY               |
| Tanggal Masuk Perawatan   | 22 Okt 2023               |
| Tanggal Akhir Perawatan   | 26 Okt 2023               |
| Tanggal Pengajuan         | 04 Nov 2023               |
| Status                    | Sedang Diproses           |
| Lihat D                   | Petail                    |

| Cembali Ke Riwayat Klaim |  |
|--------------------------|--|
|--------------------------|--|

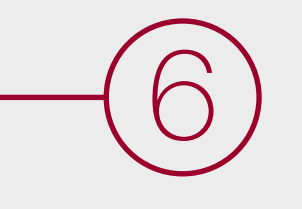

Selamat! Pengajuan Klaim Anda berhasil dilakukan.

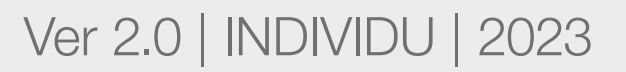

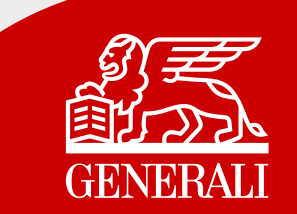

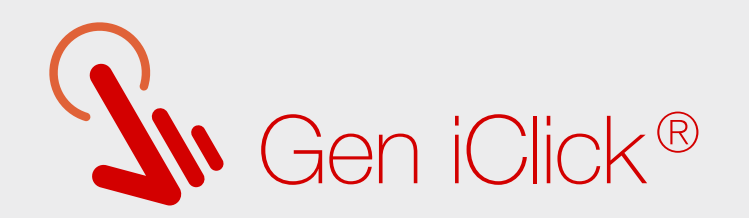

### Mencari Daftar Rumah Sakit Rekanan

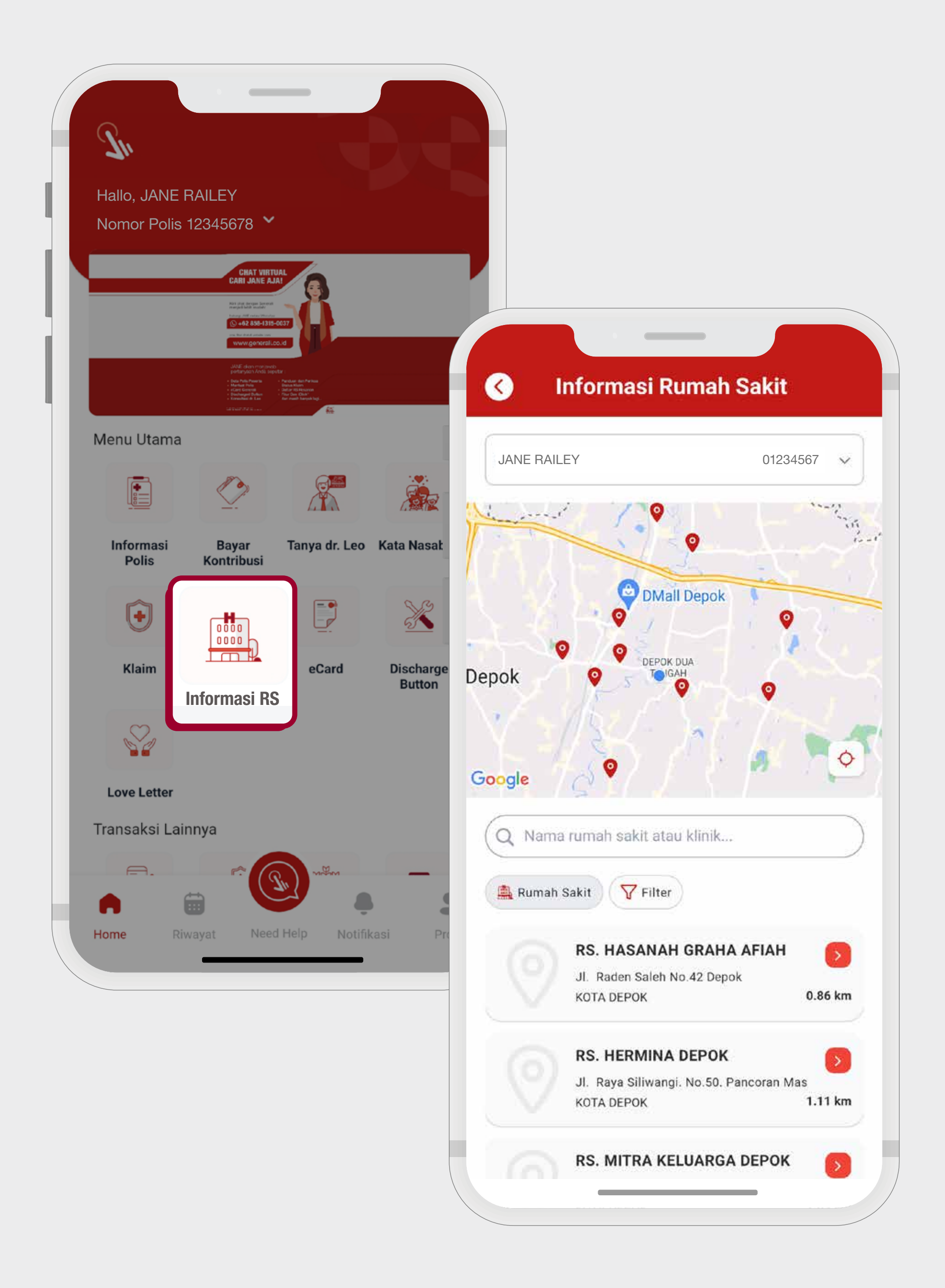

Anda bisa dengan mudah mengetahui semua lokasi Rumah Sakit rekanan Generali Indonesia.

### Ver 2.0 | INDIVIDU | 2023

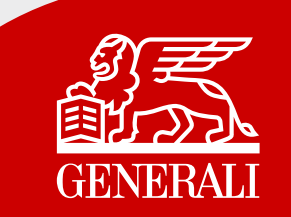

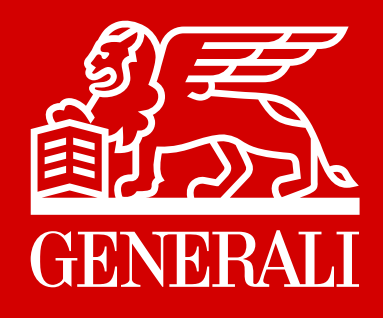

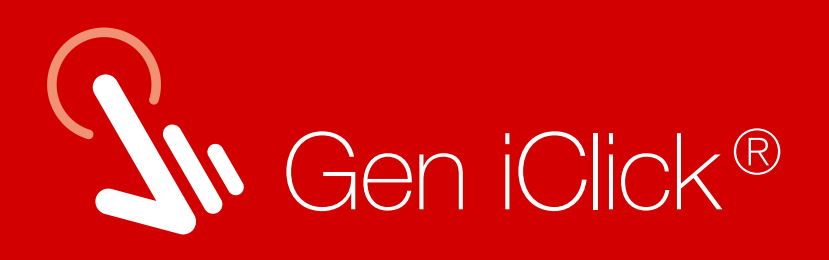

# Explore Gen iClick® Sekarang Juga!

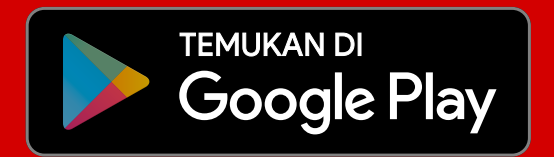

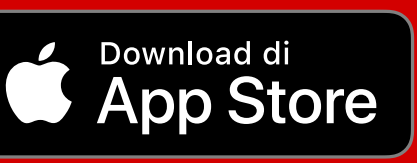

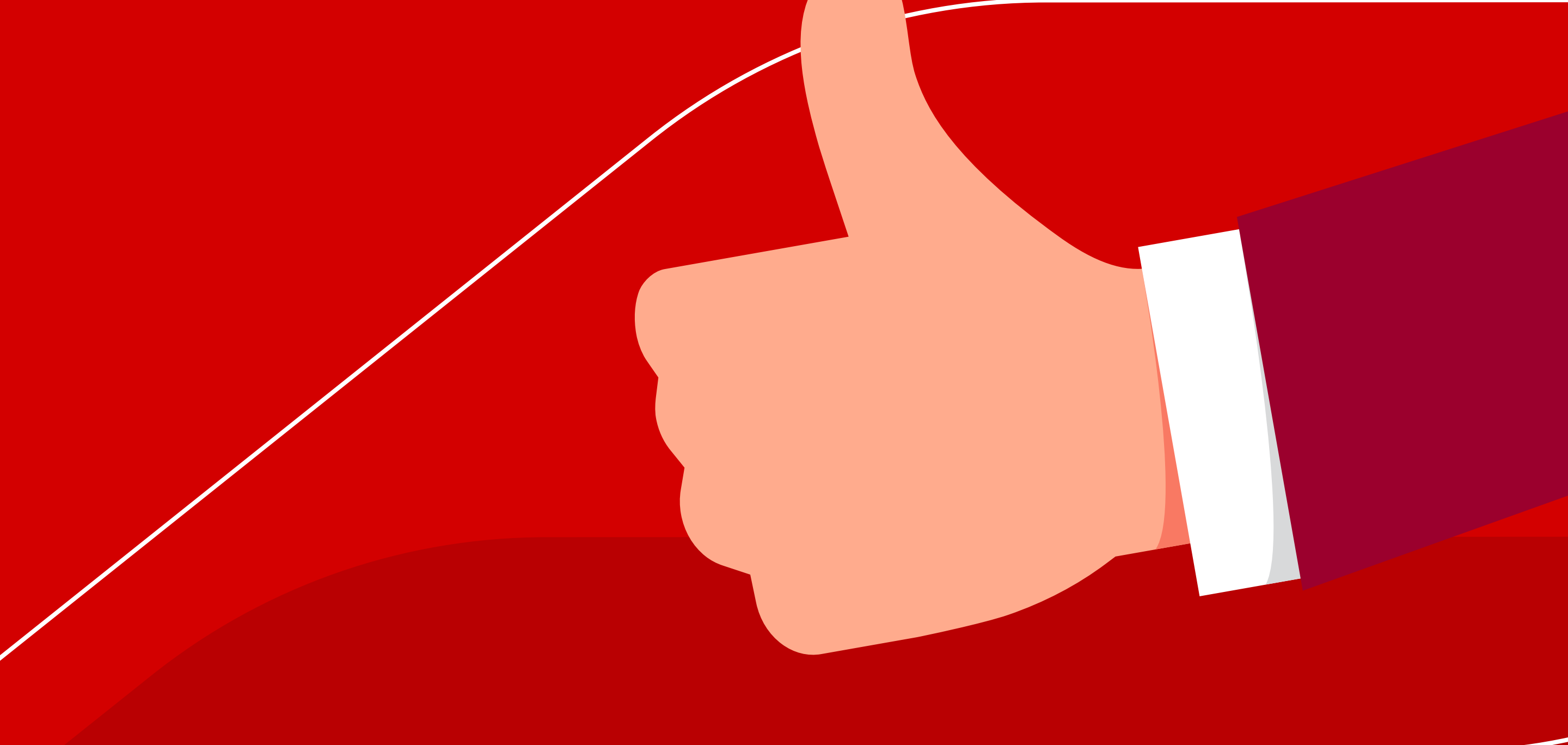

Untuk mendapatkan bantuan, hubungi Layanan Nasabah Generali 15000-37 atau care@generali.co.id

#### PT Asuransi Jiwa Generali Indonesia berizin

### dan diawasi oleh Otoritas Jasa Keuangan

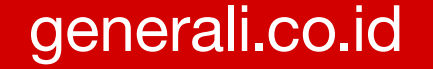